## Как переименовать свою учетную запись

ИНСТРУКЦИЯ

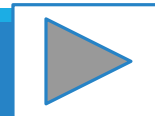

| ′ Лицей № 9                                                                   | □ <del>- 1</del><br>40 мо} | ← → C ☐ do-liseum9.ru                                   |
|-------------------------------------------------------------------------------|----------------------------|---------------------------------------------------------|
| № 9                                                                           | Сайт МОУ Лицей             | 🍽 Русский (ru) 🕨                                        |
| Приветствуем Вас і<br>муниципальног<br>"Лицей № 9 имени заслуженного<br>Дзерж | 2                          | <ul> <li>ВХОД</li> <li>Логин</li> <li>Чароль</li> </ul> |
| Курсы                                                                         | ин                         | 🔲 Запомнить логи                                        |
| Общеобразовательны                                                            | код                        | Bxc                                                     |
| •Курсы для 1-4 классов                                                        | пароль?                    | Забыли г                                                |

- 1. Перейди на сайт <u>do-liseum9.ru</u>
- 2. Введи свои логин и пароль
- 3. Нажми кнопку Вход

Если ты читаешь это, то ты уже вошел на сайт под своим логином и паролем

0 0

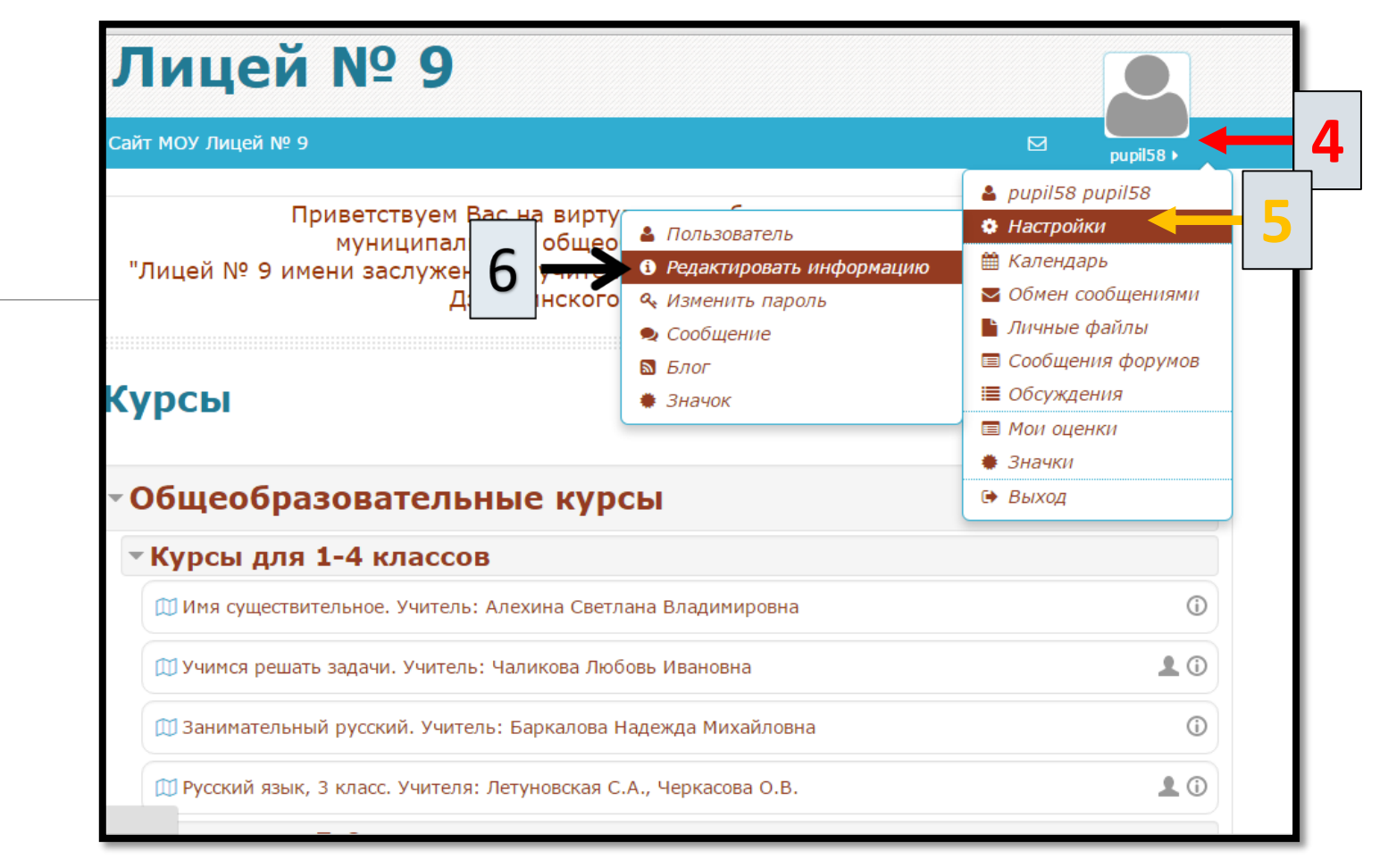

4. Наведи указатель мыши на временное имя (pupil...)

5. Перемести указатель мыши на Настройки

6. Во всплывшем меню нажми Редактировать информацию

| СДО МОУ Лицей № 9                     |                                                                          |  |  |  |
|---------------------------------------|--------------------------------------------------------------------------|--|--|--|
| 🏴 Русский (ru) 🕨 💼 Мои курсы          | ▶ Сайт МОУ Лицей № 9                                                     |  |  |  |
| В начало 🛛 Моя домашняя страница      | а 🛿 Настройки 🕲 Учетная запись пользователя 🕲 Редактировать информацию 😢 |  |  |  |
| pupil58 pupil58                       |                                                                          |  |  |  |
| - Основные                            |                                                                          |  |  |  |
| Имя*                                  | pupil58                                                                  |  |  |  |
| Фамилия*                              | pupil58                                                                  |  |  |  |
| Адрес электронной почты*              | pupil58@pupil58.ru                                                       |  |  |  |
| Показывать адрес<br>электронной почты | Никому не показывать мой адрес электронной почты 🔻                       |  |  |  |
| Город                                 | Волгоград Обновить профиль 🔶 8                                           |  |  |  |
| Выберите страну                       | Россия                                                                   |  |  |  |

7. На странице редактирования учетной записи измени своё имя и фамилию. Также можно отредактировать другую информацию профиля и загрузить фотографию.

8. Нажми кнопку Обновить профиль чтобы сохранить изменения.